## 一、全院開課系統~先開班,再開課~再送審

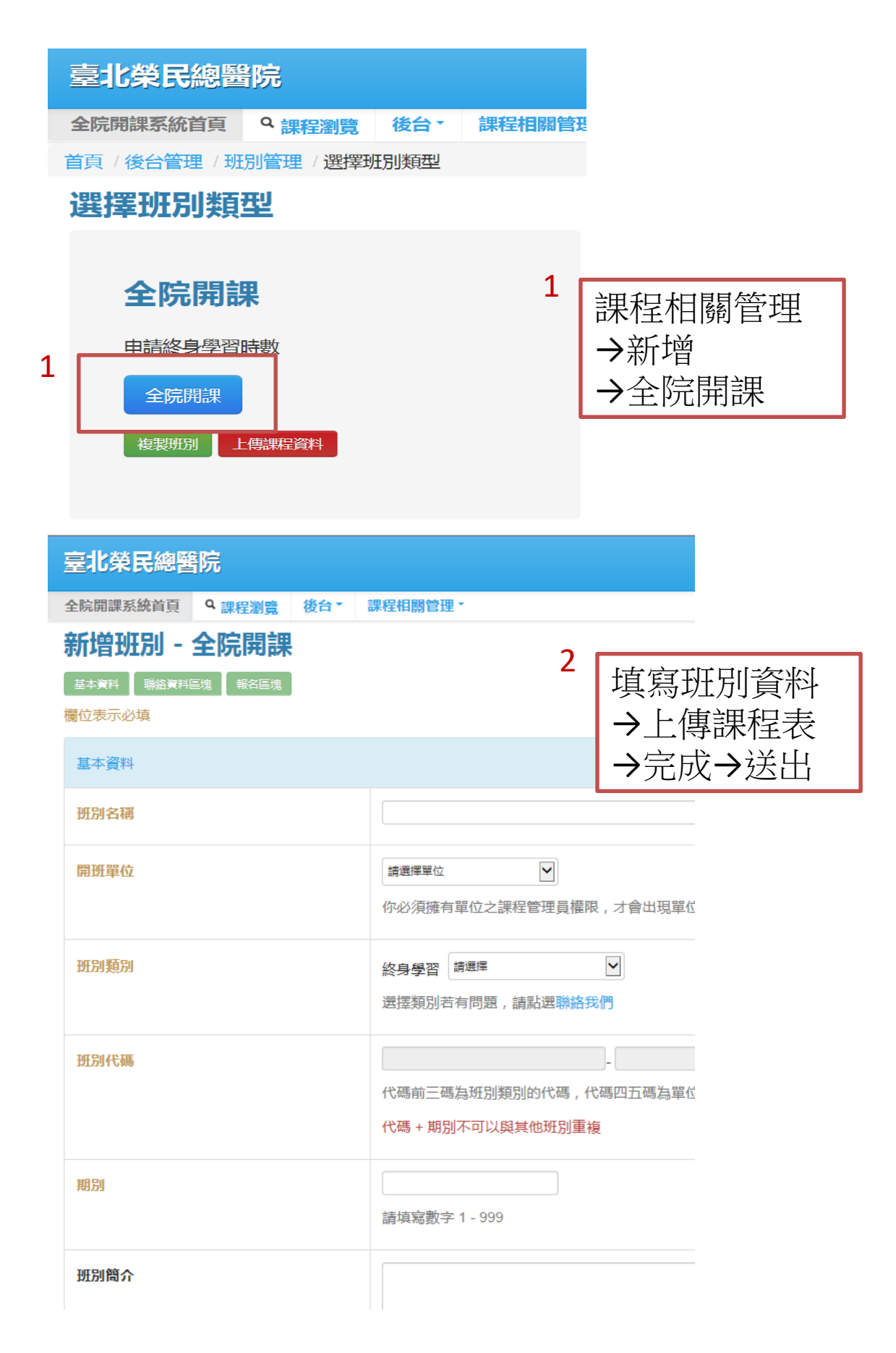

| 複製課程 |  |
|------|--|
| 新増課程 |  |
| 線上報名 |  |

## 完成開班後,點選 →新增課程

3

| 吉北松口始殿店                    |                                       |               |  |  |  |  |
|----------------------------|---------------------------------------|---------------|--|--|--|--|
| 皇北宋氏總諸阮                    |                                       |               |  |  |  |  |
| 全院開課系統首頁 <sup>Q</sup> 課程瀏覽 | 後台 - 課程相關管理 -                         |               |  |  |  |  |
| 新增課程 - 全院開課                |                                       |               |  |  |  |  |
| 基本資料 聯絡資料區塊 報名區塊           |                                       |               |  |  |  |  |
| 欄位表示必填                     |                                       |               |  |  |  |  |
| 基本資料                       |                                       |               |  |  |  |  |
| 課程名稱                       | 單位內急救演練                               | 埴寫課程資料        |  |  |  |  |
| 開課單位                       | 臨床技術訓練科                               | 1.課程主要性質~不要選  |  |  |  |  |
| 課程主要性質                     | 請選擇                                   |               |  |  |  |  |
|                            | 若選單有主要性質,請選擇主要性質                      |               |  |  |  |  |
|                            |                                       |               |  |  |  |  |
| 終身學習類別                     | 終身學習 11 機關業務知能訓練 → 60 醫療              | 83 醫療         |  |  |  |  |
|                            | 醫療                                    |               |  |  |  |  |
| 課程代碼                       |                                       |               |  |  |  |  |
|                            | 班別代碼為:083830001。課程可以使用相同的代碼。          |               |  |  |  |  |
|                            | 課程代碼 + 期別不可以與其他課程重複                   |               |  |  |  |  |
|                            |                                       |               |  |  |  |  |
| 期別                         |                                       |               |  |  |  |  |
|                            | 請填寫數字,最多填寫至三位數                        | 2 連积加初州 皆~    |  |  |  |  |
|                            |                                       |               |  |  |  |  |
| 課程加認性質                     | 增加加認性質欄位                              | ~選EMI 単位内意救演練 |  |  |  |  |
|                            | 請選擇<br>8200 護理部<br>8377 株年は奈利         | ·             |  |  |  |  |
|                            | 0010 醫院感染管制委員會<br>9400 職業安全衛生室        | 的主要性質         |  |  |  |  |
|                            | 1500 總務室 , 加認 , 加認                    | 性質的管理單位不能重複   |  |  |  |  |
|                            | 8306 臨床技術訓練科<br>1000 人事室<br>專課科       |               |  |  |  |  |
|                            | 2500 貸計至<br>HCC 全人醫療<br>br5 新维人冒通禁訓(# | 3.課程資料完成填寫    |  |  |  |  |
| 課程簡介                       | EMT 單位內急救演練                           | →送出           |  |  |  |  |
|                            |                                       | ,             |  |  |  |  |

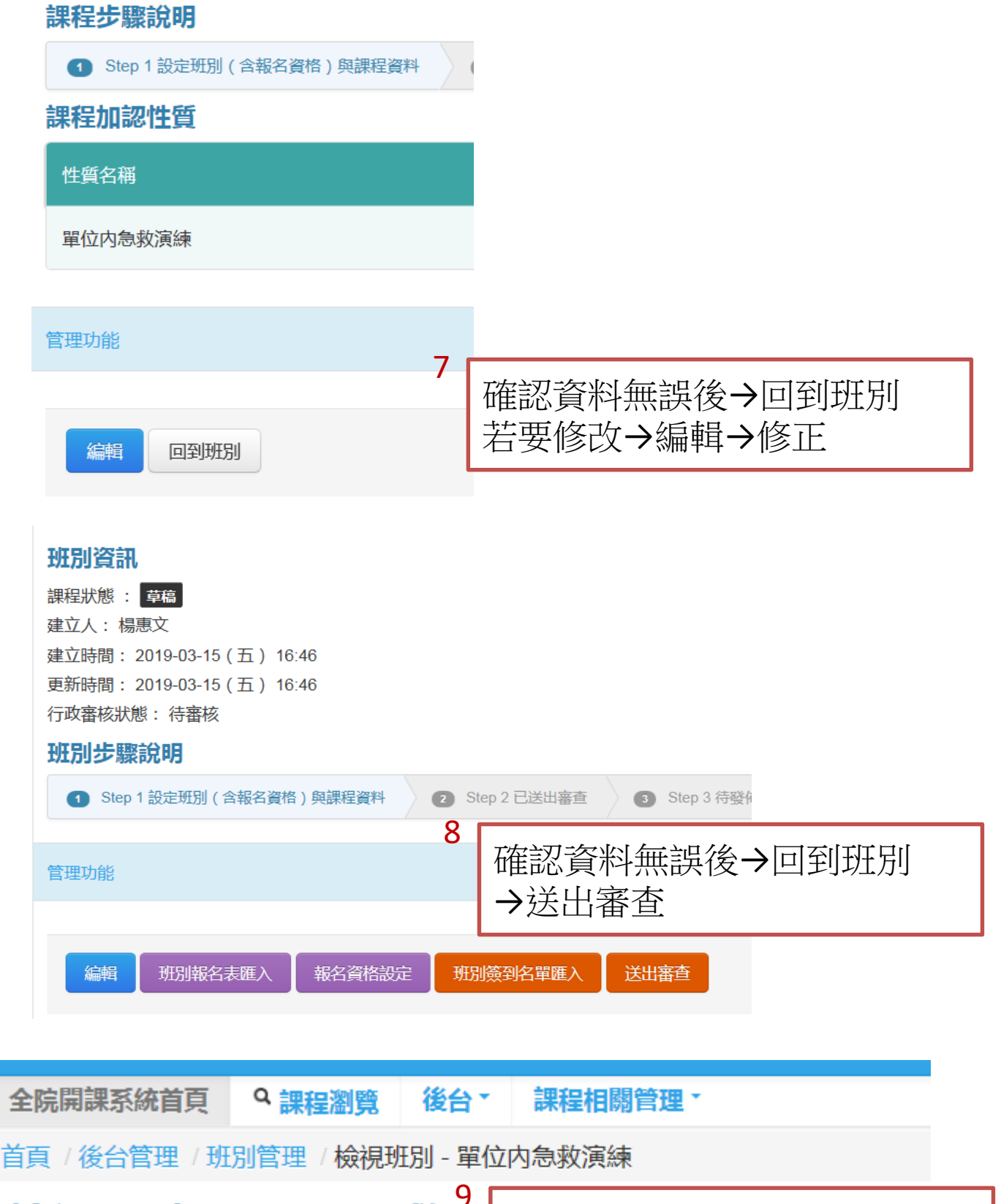

**檢視班別 - 單位內急救演**列印申請表+課程表 →送人事室審查→完成 基本資料 聯絡資料區塊 報名區塊 課程列表 管理說明 管理功能 複製課程到班別

| 主講人  | 增加講師欄位<br>開始時間和結束時間                         | 間皆有填寫才會記錄                                                                                       |
|------|---------------------------------------------|-------------------------------------------------------------------------------------------------|
|      | 認證時數規則 <mark>1.0</mark> 0                   | 演練演練結束                                                                                          |
| 主持人  | 增加主持人欄位<br>開始時間和結束時間<br>認證時數規則:50           | <ul> <li>→進入EDU</li> <li>→ 點選開班課程→編輯</li> <li>1.上講師資料有異動,可修正</li> <li>2.上傳今答夕開及相日之課表</li> </ul> |
| 課程附件 | 新增附件欄位<br>課程表 ×                             | 3.送出                                                                                            |
|      | 要上傳資料才會給時數喔,請<br>檔案大小 20M 為限制<br>課程若有加認時數性質 | <mark>注意。</mark><br>, 允許的格式:word / exce<br>, 必須上傳議程及課程內容                                        |

二、學員資料上傳

| 課程:0107 ACLS再認證 | 訓練班 上半場 | <u>1</u> |      |        |        |   |      | 需要簽退 接待 | 處簽到 | 巨人簽到表 | 取得卡鐘資料 |
|-----------------|---------|----------|------|--------|--------|---|------|---------|-----|-------|--------|
| 課程設定 報名管理       | 簽到管理    | 評量管理     | 問卷管理 | 修習結果管理 | 訊息通知管理 |   |      |         |     |       |        |
| 簽到狀態            |         |          |      |        |        |   |      |         |     |       |        |
| 請選擇             |         |          | ~    |        |        |   |      |         |     |       |        |
|                 |         |          |      |        |        |   |      |         |     |       |        |
|                 |         |          |      |        | K      |   |      |         |     |       |        |
|                 |         |          |      |        |        |   |      |         |     |       |        |
|                 |         |          |      |        |        |   |      |         |     |       |        |
|                 | 需要簽     | 退力       | 妾待處  | 簽到     | 匯入簽到   | 表 | 取得卡鐘 | 資料      |     |       |        |
|                 |         |          |      |        |        |   |      |         |     |       |        |

## 有3種方式

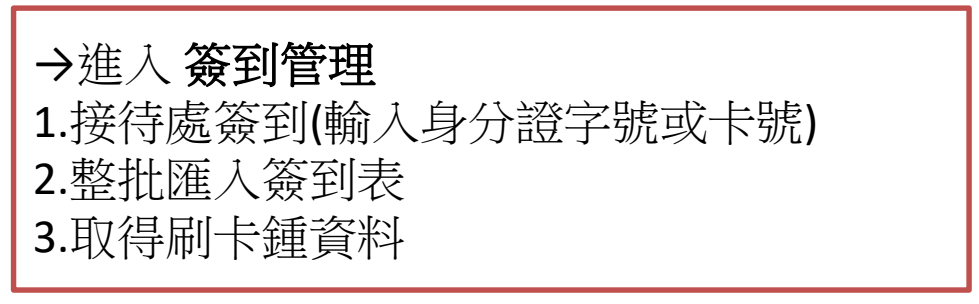